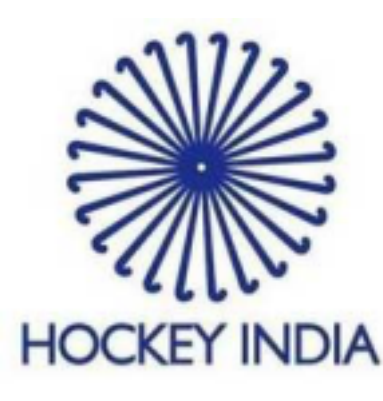

# User Manual for Open Player Registration on Hockey India Member Unit Portal

as on 6 January 2021

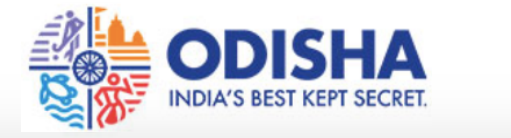

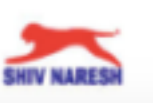

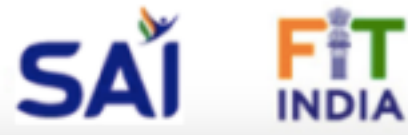

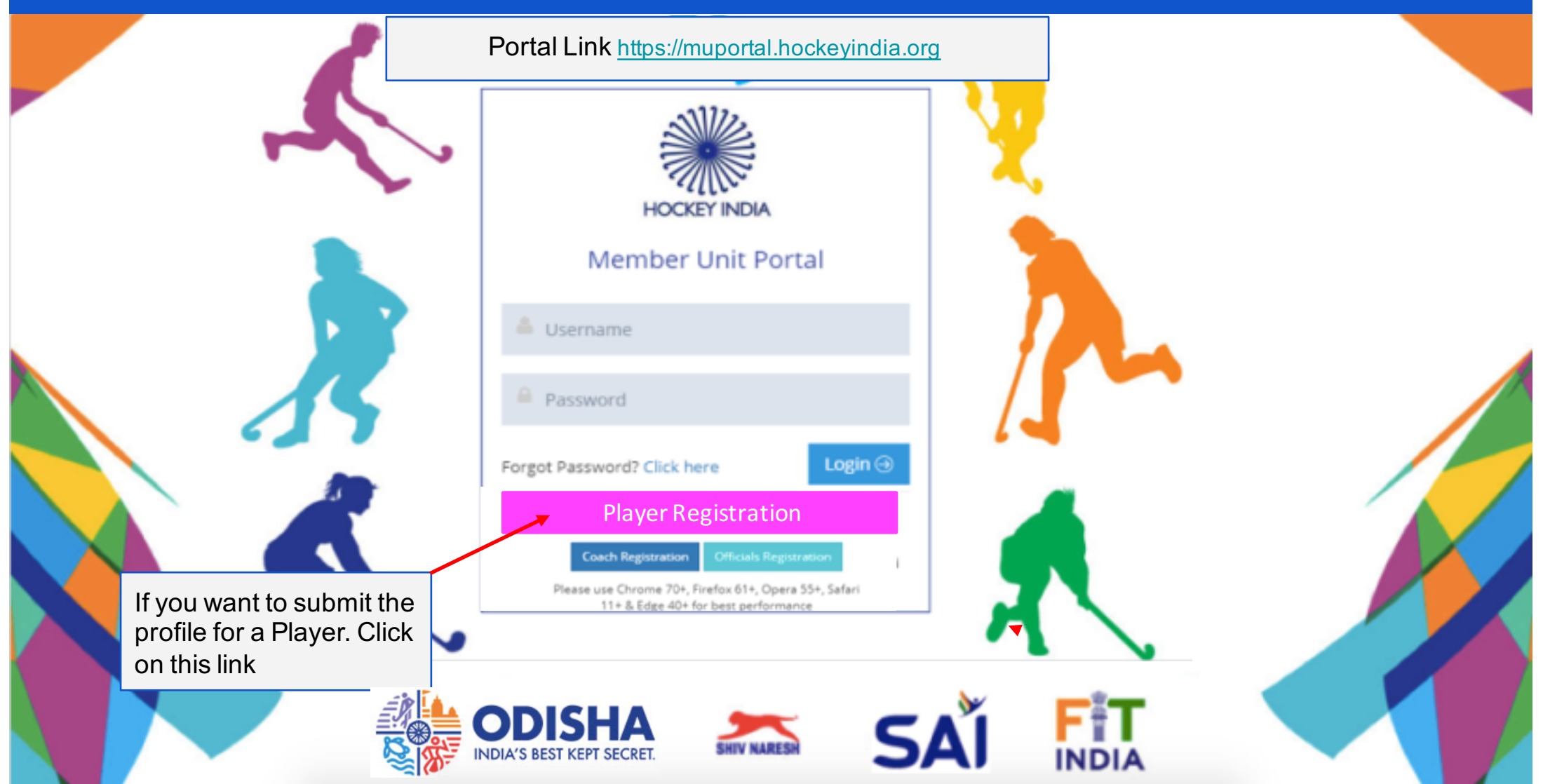

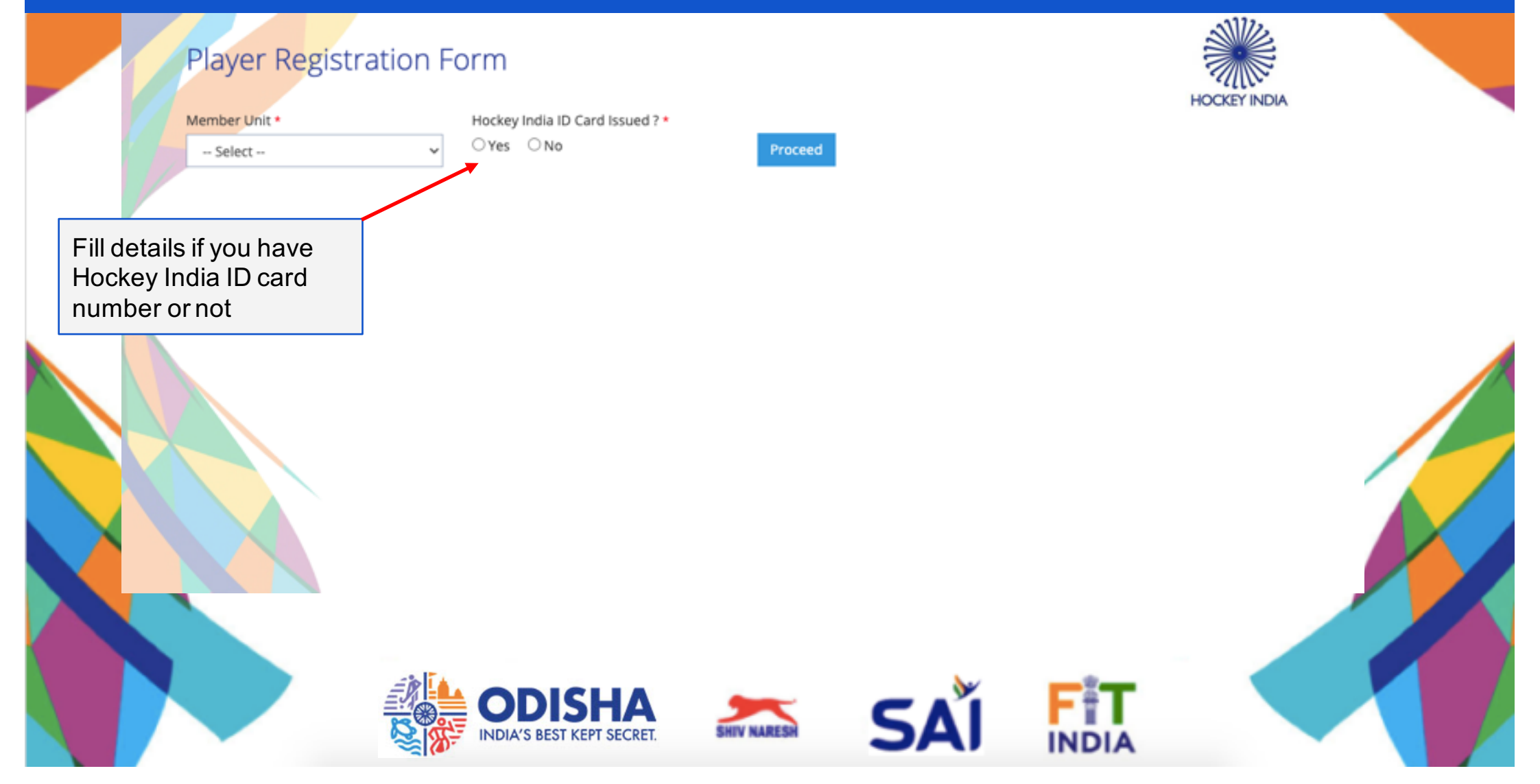

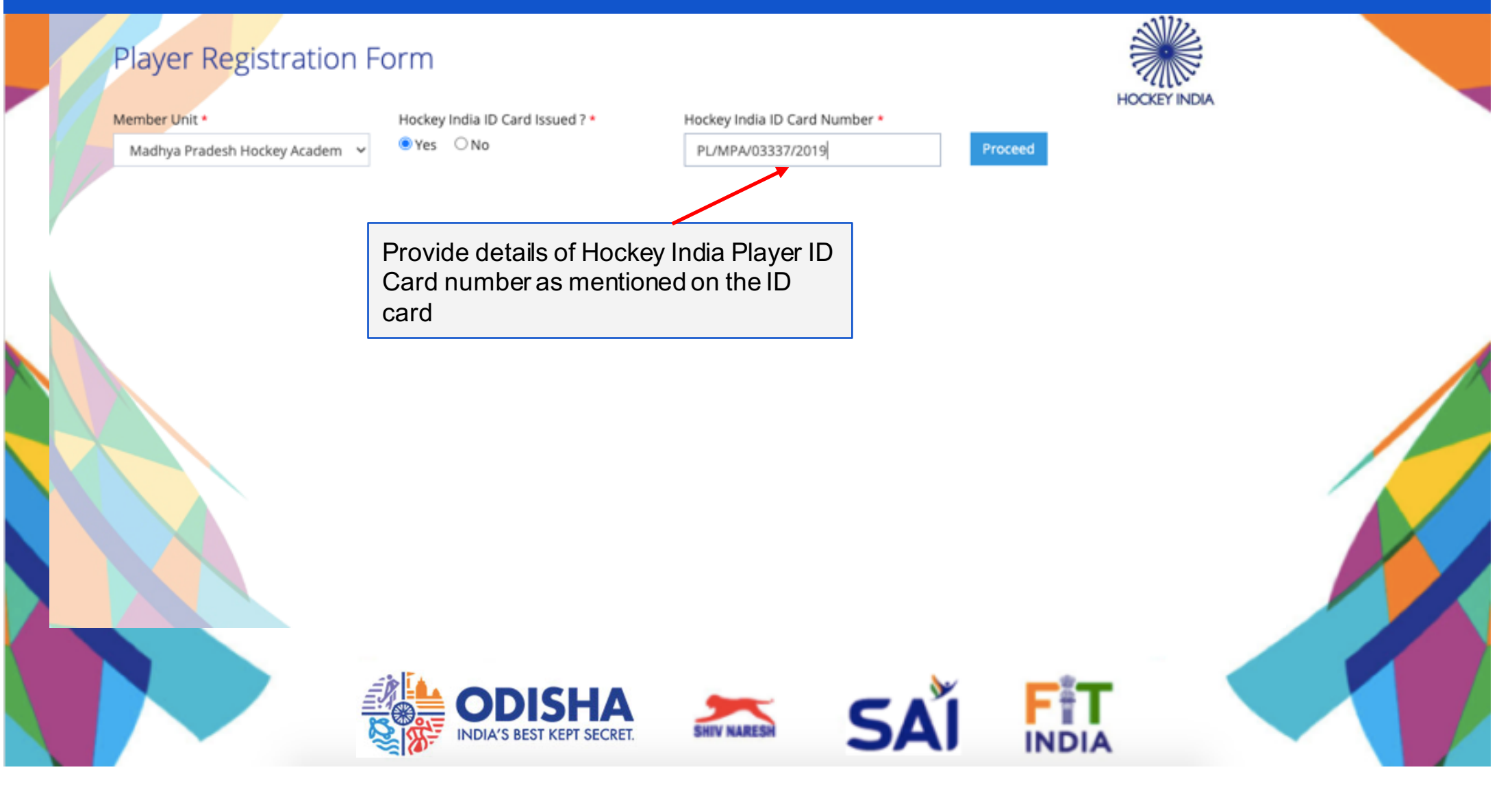

#### **Open Player Registration Player Registration Form** Failure! Player profile with this card number already exists in the system. Kindly contact Madhya Pradesh Hockey Academy for further information! Hockey India ID Card Issued ? Member Unit \* Hockey India ID Card Number \* Yes O No Proceed Madhya Pradesh Hockey Academ PL/MPA/03337/2019 A Message will be shown if the player profile is already submitted on the portal. Please do not resubmit the profile if already submitted. SHIV NARESH

#### Player Registration Form

|             | Note: First Name or Last name shou                                                                                                    | Id not have any space or numeric | charac | ter                                                                                                    | Checklist<br>Please ensure the below mentioned documents are<br>ready for upload prior to submitting your profile.                                                                                                    |
|-------------|----------------------------------------------------------------------------------------------------|----------------------------------|--------|----------------------------------------------------------------------------------------------------|----------------------------------------------------------------------------------------------------|
|             | First Name *                                                                                                    | Do you only have first name?     | •      | Middle Name                                                                                                    | ready for aprova prior to submitting your prome.                                                                                                    |
|             |                                                                                                    | ● No O Yes                       |        |                                                                                                    | <ul> <li>a) Coloured picture with White background, no glasses,<br/>no teeth visibility, no hats/ caps, only front angle<br/>headshot in long format</li> </ul>                                                                  |
| r           | Last Name *                                                                                                    | DOB (DD-MM-YYYY) *               |        | Father's Name *                                                                                                    | b) Signature in ipeg format                                                                                                    |
|             |                                                                                                    | DD 🗸 MM 🖌 YYYY                   | ~      |                                                                                                    | c) Birth Certificate or 10th Class Marksheet                                                                                                    |
|             | Mobile *                                                                                                    | Email *                          |        | /                                                                                                    | d) Age Estimation Form (Applicable for 18 years or less)<br>(Download Format)                                                                                                    |
|             |                                                                                                    | \                                |        | Next »                                                                                                    | e) One of - Department ID / PAN / Passport / Aadhar<br>Card / Driving License / School ID or Marksheet                                                                                                    |
| P<br>1<br>2 | <ul> <li>Please fill the details properly.</li> <li>Do not use short forms.</li> <li>Ensure spelling is correct. No correction will be accepted at any stage.</li> <li>Ensure email address is correctly entered.</li> </ul> |                                  |        | Read the checklist<br>properly prior to filling<br>the details.<br>Get the documents<br>ready prior to filling<br>the details and<br>submitting the profile | g) One of the below<br>g1) School verified certificate (Download)<br>g2) Employer verified (Download)<br>g3) Member unit verified (Download)<br>Please read the Registration Manual<br>before submitting your profile (Download) |
| 3           |                                                                                                    |                                  |        |                                                                                                    |                                                                                                    |
|             |                                                                                                    |                                  | T.     | SHIV NARESH                                                                                                    |                                                                                                    |

#### Player Registration Form

| First Name *              | Do you only have first name?* | Middle Name                                              | ready for upload prior to submitting your profile.                                                                                           |
|---------------------------|-------------------------------|----------------------------------------------------------|----------------------------------------------------------------------------------------------------|
| TEST                      | ● No O Yes                    |                                                          | <ul> <li>a) Coloured picture with White background, no glasses,<br/>no teeth visibility, no hats/ caps, only front angle</li> </ul>          |
| Last Name *               | DOB (DD-MM-YYYY) *            | Father's Name *                                          | headshot in jpeg format                                                                                                    |
| PLAYER                    | 05 - 10 - 2008 -              | TEST FATHER                                              | c) Birth Certificate or 10th Class Marksheet                                                                                                 |
| Mobile *                  | Email *                       |                                                          | d) Age Estimation Form (Applicable for 18 years or less)<br>(Download Format)                                                                |
|                           |                               | Next »                                                   | e) One of - Department ID / PAN / Passport / Aadhar<br>Card / Driving License / School ID or Marksheet                                       |
|                           |                               |                                                          | g) One of the below<br>g1) School verified certificate (Download)<br>g2) Employer verified (Download)<br>g3) Member unit verified (Download) |
| No duplicate player foun  | d with this information       |                                                          |                                                                                                    |
| Proceed to Create Profile |                               | If a profile is al<br>information wil<br>information wil | Iready submitted on portal then Duplicate<br>II be shown. Submission of wrong<br>II lead auto-rejection of the profile.                      |
|                           |                               |                                                          |                                                                                                    |

| Hockey India – Player Profile Updating Link                                                                                                    |                        |   | ē | Ø |  |  |
|----------------------------------------------------------------------------------------------------|------------------------|---|---|---|--|--|
| Hockey India <himemberunits@hockeyindia.org><br/>to me 👻</himemberunits@hockeyindia.org>                                                        | 3:13 PM (1 minute ago) | ☆ | * | : |  |  |
| Dear abc,                                                                                                    |                        |   |   |   |  |  |
| Your player profile submission has been initiated. Kindly use the below link to update the profile in case your profile is not submitted due to |                        |   |   |   |  |  |

any technical reason.

The below link is valid only until your profile is completed by you and submitted for further approval from the respective Member Unit:-

https://muportal.hockeyindia.org/verifiyOfficialsRegistration?key=\$2y\$10\$irk09A46YgwOI7qgwLhC.ubIMwC7K7goM1RVStNSJ7G84WMK1E0/e&uid=MjM=

Regards, Hockey India.

Reply

Forward

Once initial information is submitted, a link will be sent on the mentioned email address.

The link is provided to ensure that if any information on the profile is pending by the respective player then details could be uploaded.

The link will be deactivated as soon as the profile is submitted for further approval from Member Unit and Hockey India or within 96 hours of generation of the link.

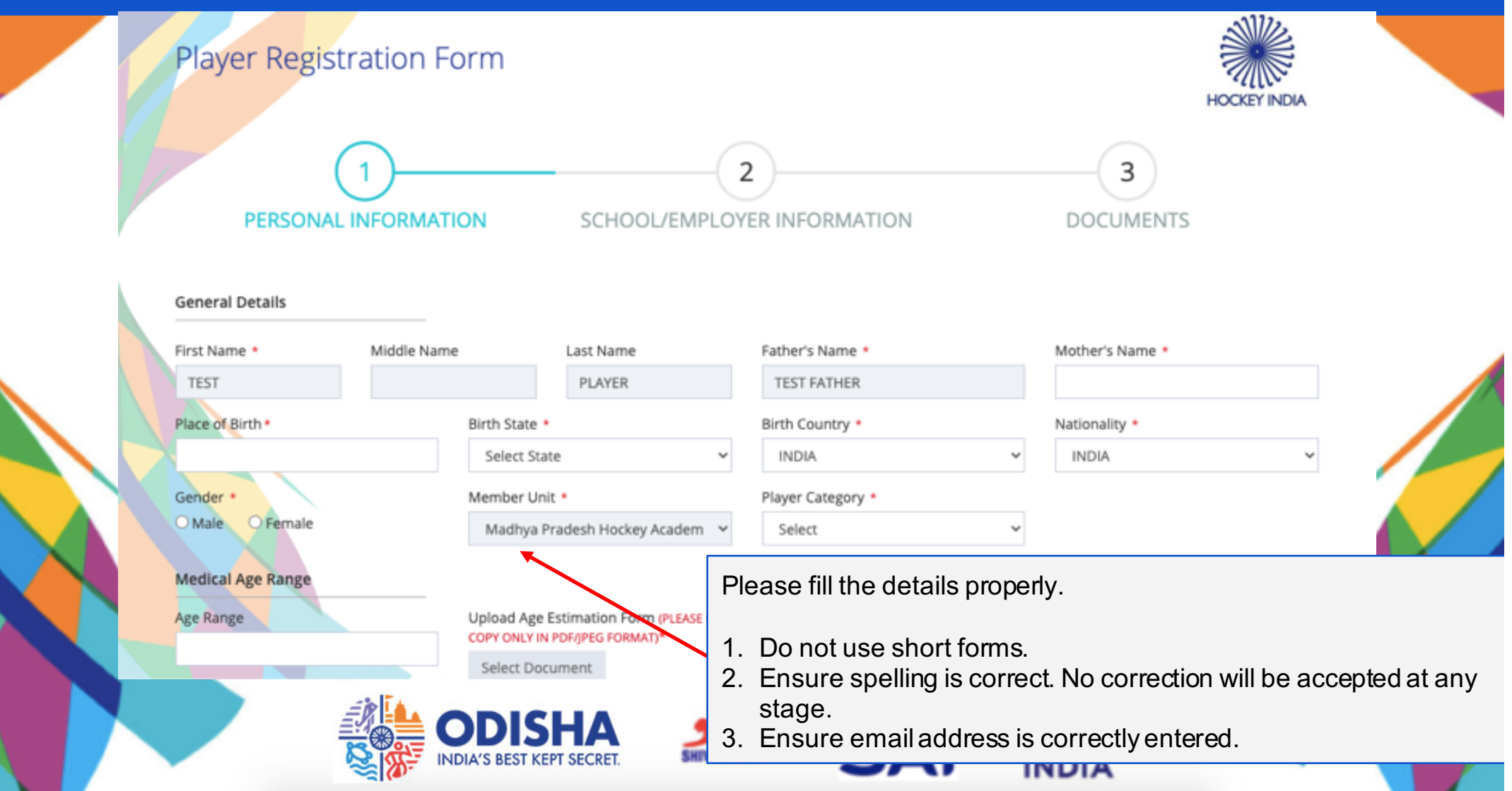

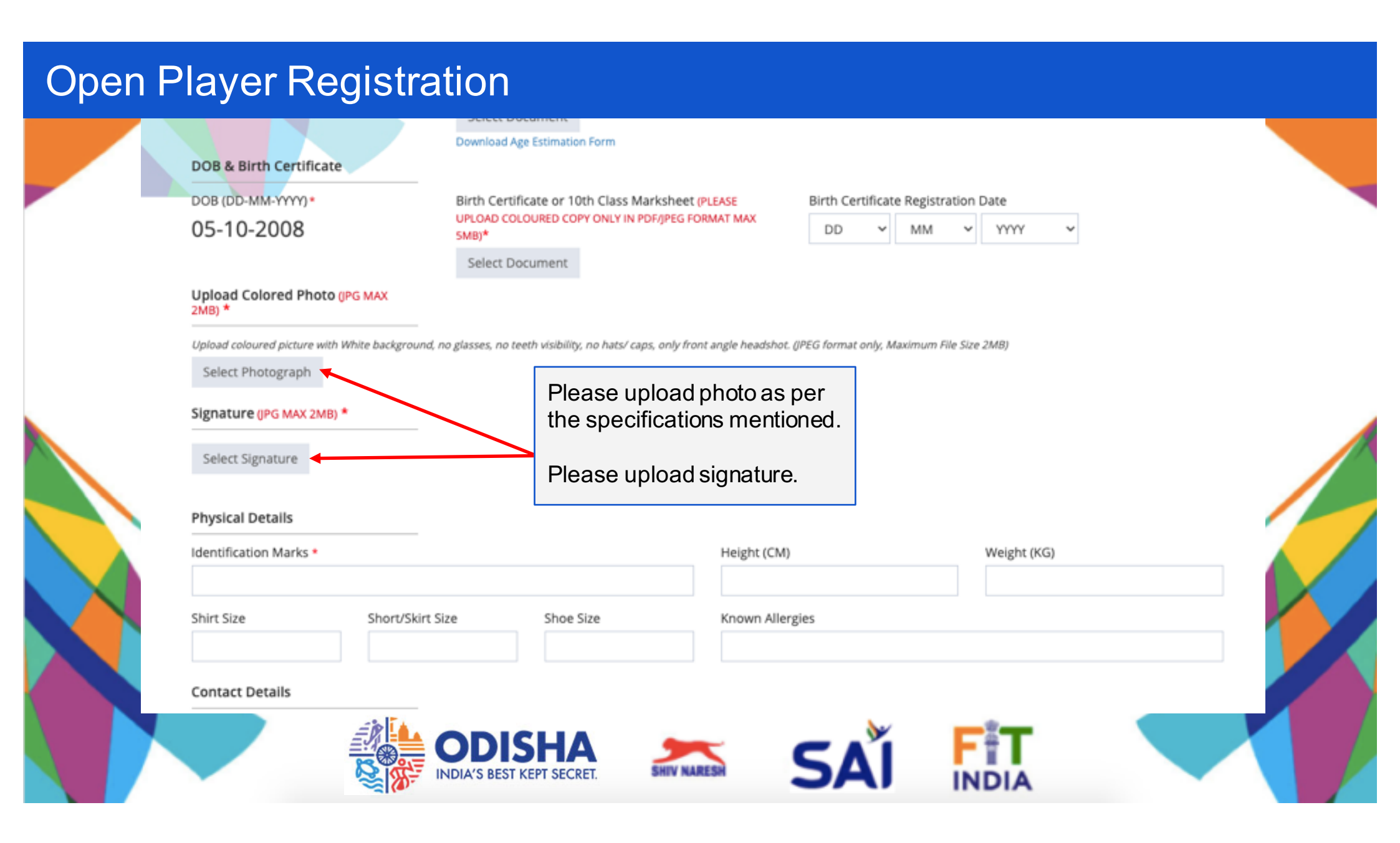

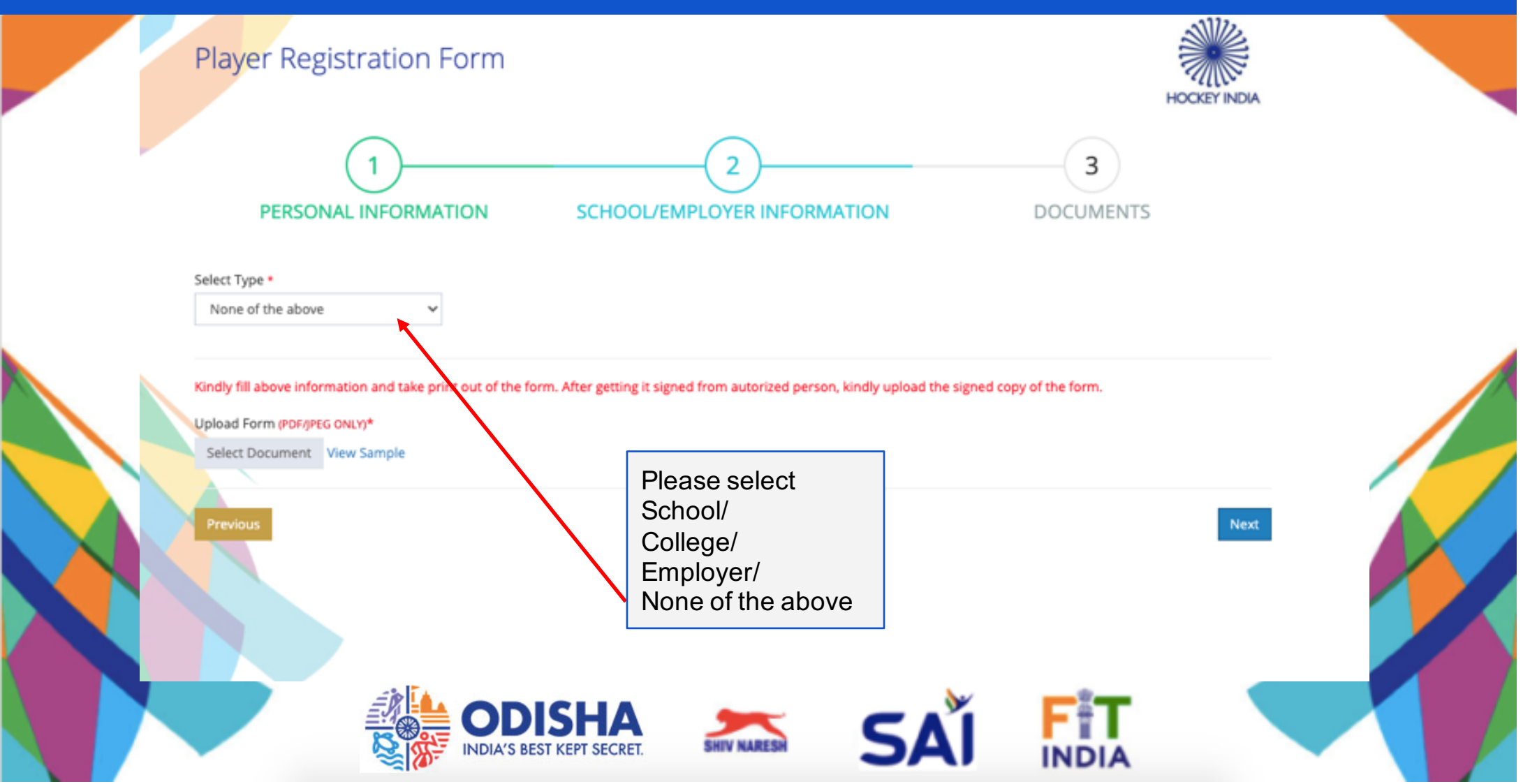

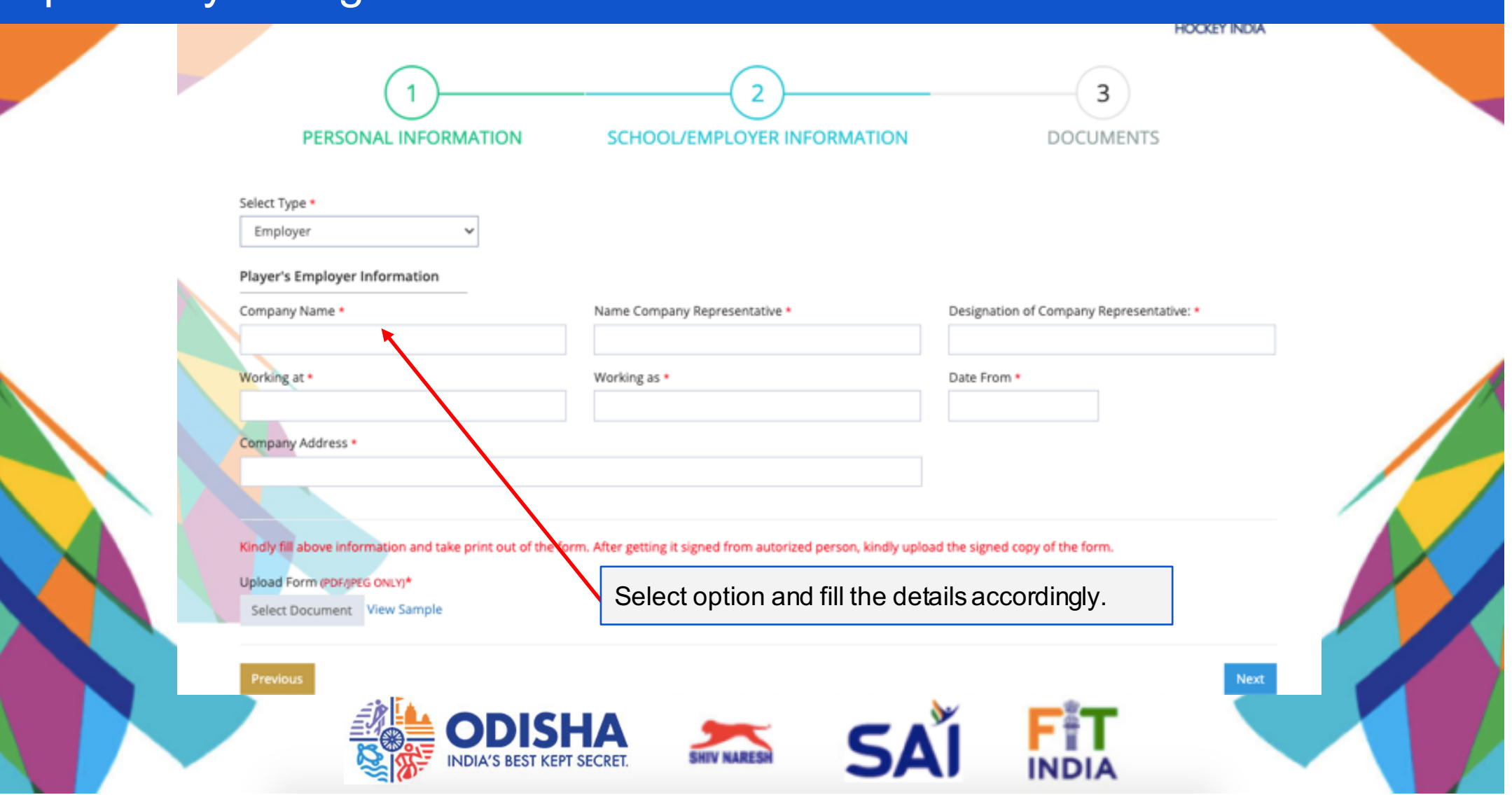

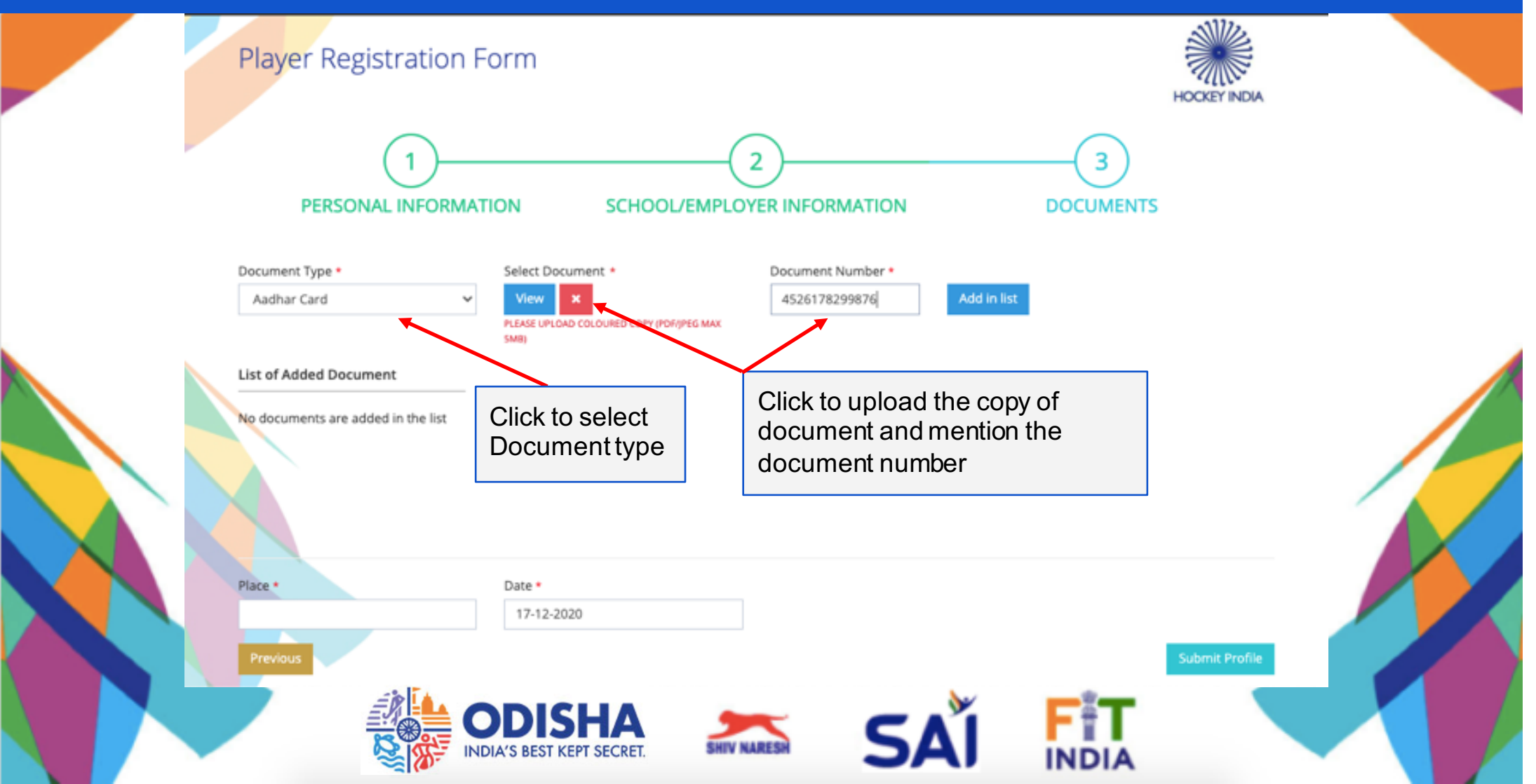

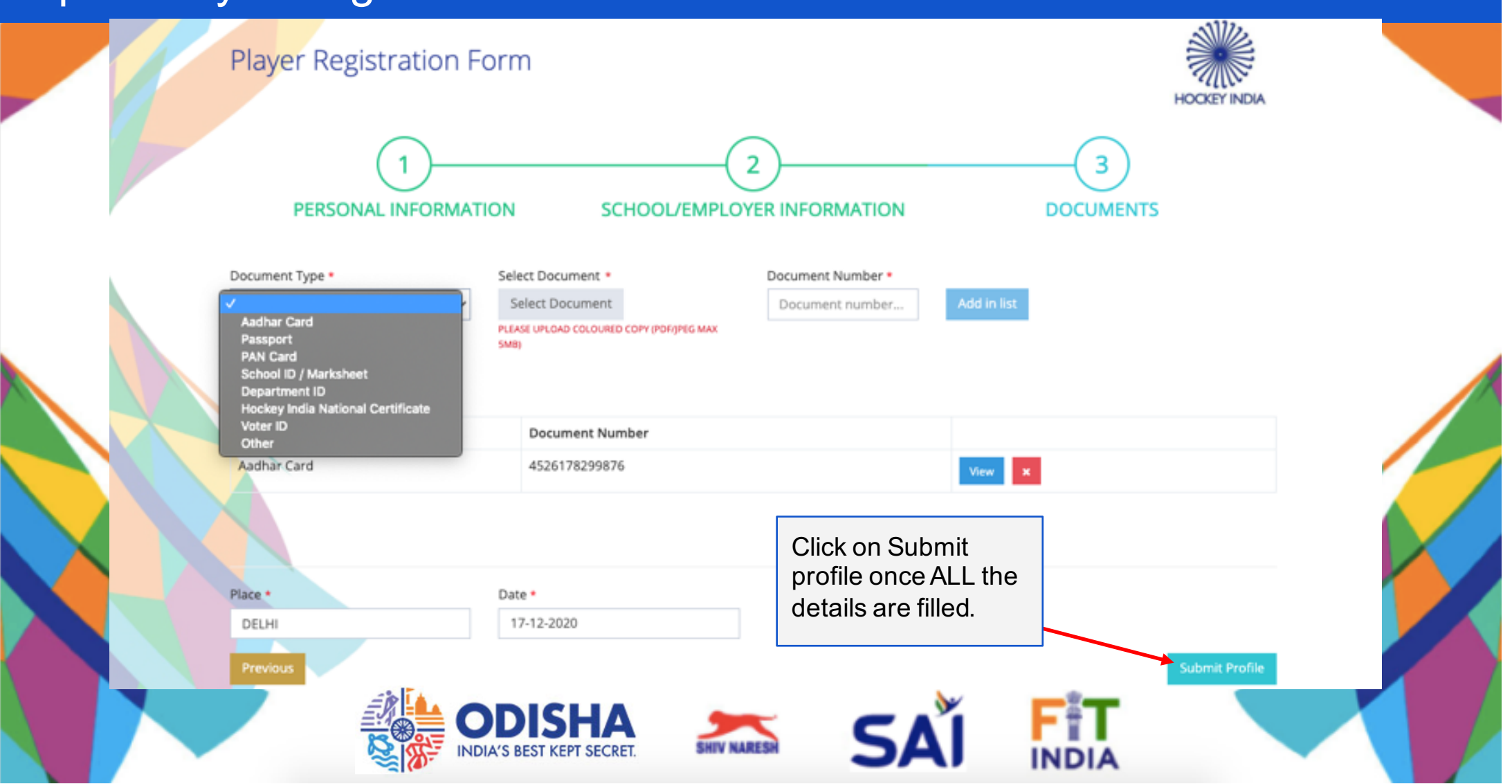

**Player** Registration F

Submit Player Form

PERSONAL INFORMAT

Document Type \*

Document

✓ I hereby confirm and agree that if my age verification is found incorrect, I'm liable for disciplinary action under the Hockey India Age Fraud Policy and my candidature will be automatically disqualified and also subject to further strict disciplinary action by Hockey India. I also hereby confirm acceptance of the Hockey India Code of Conduct and give my consent for auto renewal of Hockey India Code of Conduct confirmation every financial year.

Complete Registration

**Document Number** 

List of Added Document

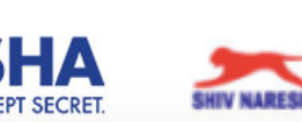

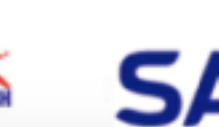

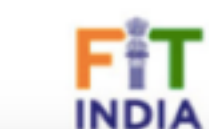

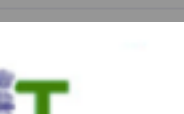

 $\times$ 

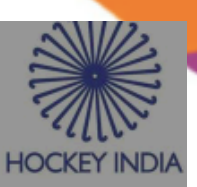

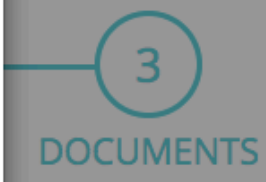

 → C 

 muportal.hockeyindia.org/registration-confirmation?type=2&id=23

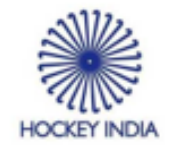

#### Registration Completed 🗸

An activation email has been sent to your email *@gmail.com*, please click on activation link given to Verify your registration.

Click on Resend if you have not received any email

You need to login to your email address for final confirmation of submission of the application.

| Hockey India - Account Verification Email Inbox ×                                                                                          |                                                                                                    | ē                                                                                                    | Z                                                                                                    |  |  |  |
|----------------------------------------------------------------------------------------------------|----------------------------------------------------------------------------------------------------|----------------------------------------------------------------------------------------------------|----------------------------------------------------------------------------------------------------|--|--|--|
| Hockey India <himemberunits@hockeyindia.org><br/>to me 👻</himemberunits@hockeyindia.org>                                                   | 3:13 PM (1 minute ago)                                                                                                    | *                                                                                                    | :                                                                                                    |  |  |  |
| Dear ABC 123,                                                                                                    |                                                                                                    |                                                                                                    |                                                                                                    |  |  |  |
| Your profile is successfully created on Hockey India Member Unit portal, Please confirm your registration by c                             | clicking on below link:-                                                                                                    |                                                                                                    |                                                                                                    |  |  |  |
| https://muportal.hockeyindia.org/verifiyOfficialsRegistration?key=\$2y\$10\$irk09A46YqwOI7qgwLhC.ubIMwC7K7goM1RVStNSJ7G84WMK1E0/e&uid=MjM= |                                                                                                    |                                                                                                    |                                                                                                    |  |  |  |
| Regards,<br>Hockey India.                                                                                                    |                                                                                                    | _                                                                                                    |                                                                                                    |  |  |  |
| You need to clic<br>submission of t                                                                                                    | ck on the link for final confirmation of                                                                                                    |                                                                                                    |                                                                                                    |  |  |  |
| Reply     Forward                                                                                                    |                                                                                                    |                                                                                                    |                                                                                                    |  |  |  |
|                                                                                                    |                                                                                                    |                                                                                                    |                                                                                                    |  |  |  |
| ODISHA<br>INDIA'S BEST KEPT SECRET.                                                                                                    |                                                                                                    |                                                                                                    |                                                                                                    |  |  |  |
|                                                                                                    | Hockey India - Account Verification Email Intox ×<br>Hockey India -himemberunits@hockeyindia.org><br>to me →<br>Dear ABC 123,<br>Your profile is successfully created on Hockey India Member Unit portal, Please confirm your registration by a<br>https://muportal.hockeyindia.org/verifiyOfficialsRegistration?key=\$2y\$10\$irk09A46YqwO17qowLhC.ubIMvC7<br>Regards,<br>Hockey India.<br>I You need to cli<br>submission of t<br>I Nou need to cli<br>Submission of t | Hockey India - Account Verification Email Intex ★ Access India - Anemoteunits@hockeyindia.org> To m = Dear ABC 123, Your profile is successfully created on Hockey India Member Unit portal, Please confirm your registration by clicking on below link:- https://muportal.hockeyindia.org/veriflyOfficialsRegistration?key=S2yS10Sirk09A46YowOl7agout.hc.ublMwc7K7goM1RVStNSJ7GA4WMk1E0re&uid=MMemereares Regards, Hockey India. | Hockey India - Account Verification Email Intox ★     Hockey India - Account Verification Email Intox ★     Andee Andee Account Verification Email Intox ★     Andee Andee Account Verification Email Intox ★     Andee Andee Account Verification Email Intox ★     Andee Andee Account Verification Email Intox ★     Andee Andee Account Verification Email Intox ★     Andee Andee Account Verification Email Intox ★     Andee Account Verification Email Intox ★     Andee Account Verification Email Intox ★     Andee Account Verification Provide Account Verification Provide Account Provide Account Prov |  |  |  |

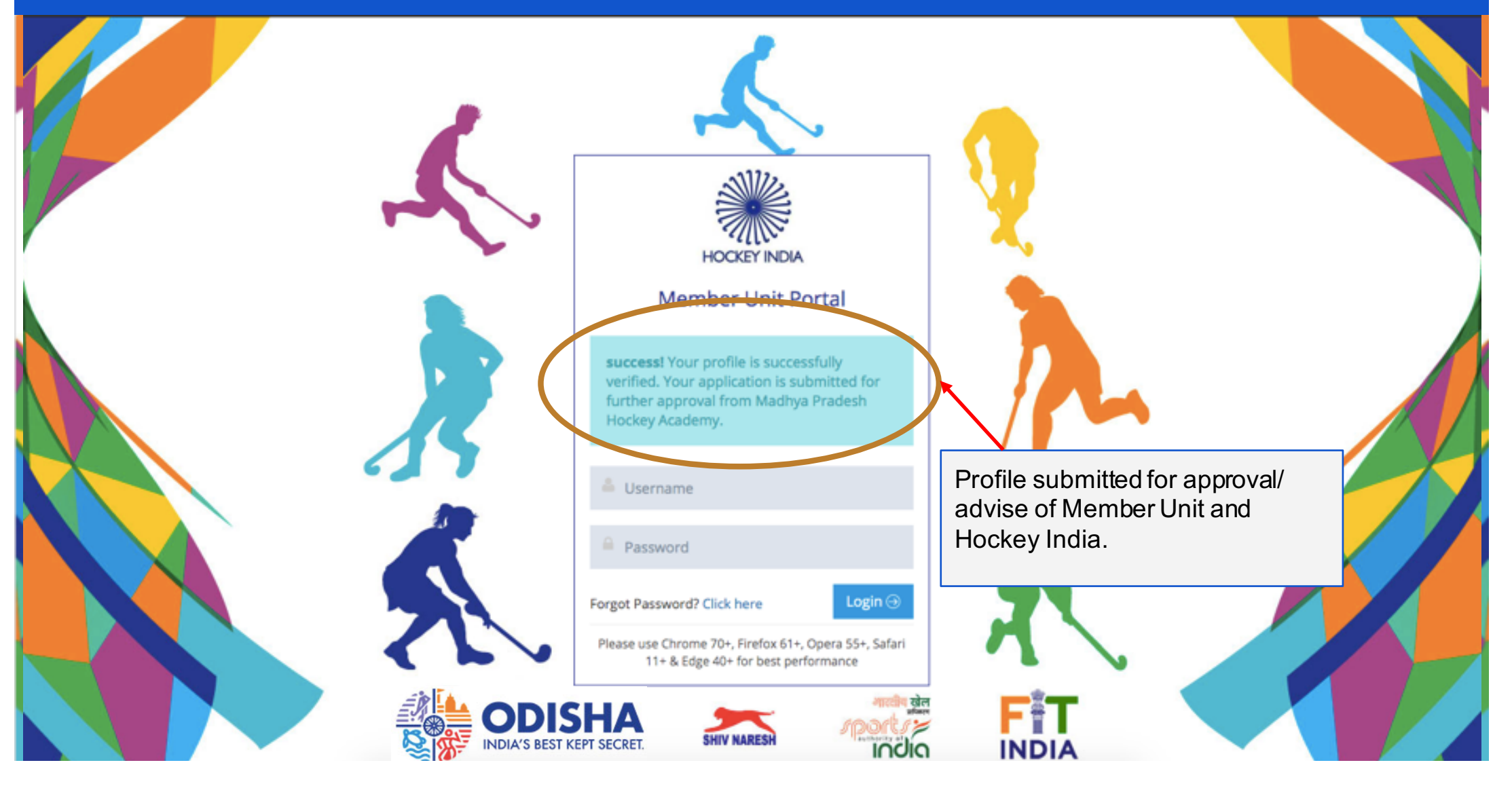

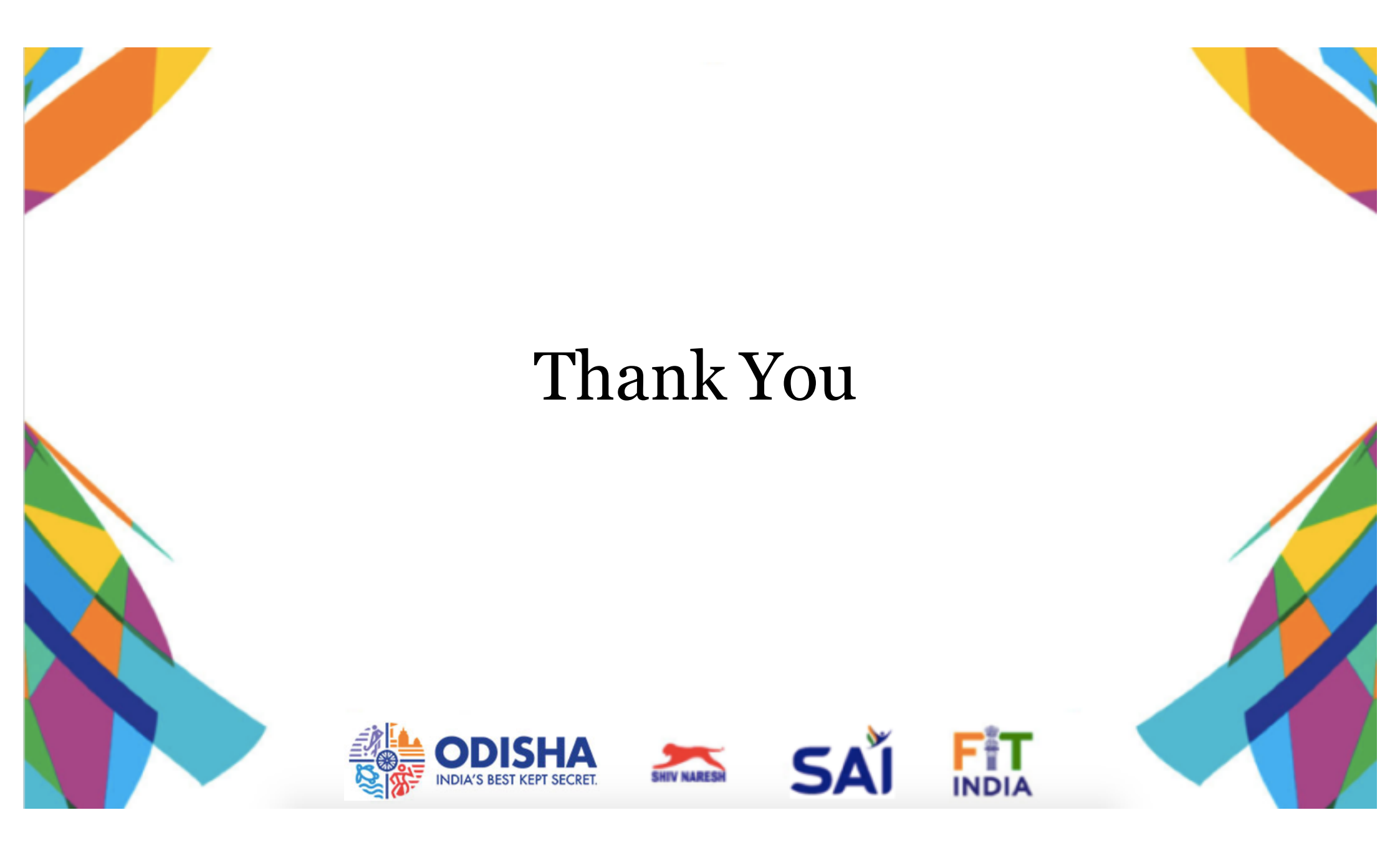